# Załącznik nr-1 do regulaminu "rejestracji internetowej"

#### I. Uzyskanie dostępu do systemu rejestracji internetowej możliwe jest:

(Proces tworzenia konta przechodzimy jednorazowo nie ma konieczności jego powtarzania, tylko jedno konto może być powiązane z kartoteką)

#### a. Poprzez wypełnienie formularza rejestracyjnego na stronie REHABILITACJA-KRZESZOWICE.PL

- 1. Aby otrzymać możliwość dostępu rejestracji internetowej, należy wypełnić formularz rejestracyjny w zakładce "rejestracja internetowa"
- 2. Po prawidłowym wypełnieniu formularza i weryfikacji adresu e-mail system wygeneruje potwierdzenie zatwierdzenia wniosku, które będzie zawierać login i startowe hasło do systemu rejestracji elektronicznej.
- 3. Aktywacja konta jest automatyczna.

## b. poprzez dostarczenie formularza w wersji papierowej

- Aby otrzymać możliwość dostępu do rejestracji internetowej, należy wydrukować oraz wypełnić wniosek dostępny na naszej stronie internetowej a następnie złożyć go w Rejestracji szpitala. Wniosek można także otrzymać bezpośrednio w Rejestracji.
- Aktywacja konta w systemie "rejestracja internetowa" (strona www.rehabilitacjakrzeszowice.pl) nastąpi w terminie do 7 dni roboczych od daty złożenia poprawnie wypełnionego wniosku.
- 3. Po udanej aktywacji konta na podany we wniosku adres e-mail zostaną wysłane DANE DO **LOGOWANIA**. Po pierwszym zalogowaniu konieczna będzie zmiana hasła zgodnie z poleceniami, widocznymi w oknie logowania.

# Od tego momentu jesteś użytkownikiem portalu e-rejestracja. Możesz rezerwować terminy wizyt poprzez zakładkę "Zaplanuj wizytę" oraz przesyłać załączniki, sprawdzać lub odwołać wizytę poprzez zakładkę "Zaplanowane wizyty".

Uwaga! Wylogowanie z portalu e-rejestracja w zakładce "System".

## II. Umawianie wizyty.

- 1. Po zalogowaniu się na swoje konto wybierz okno dialogowe z funkcją "**Zaplanuj wizytę**". Kolejne okno umożliwi dokonanie wyboru poradni, lekarza, daty wizyty. Po zakończeniu tych czynności wybierz "**Szukaj**".
- 2. W kolejnym kroku pojawi się propozycja terminu i godziny wizyty. Jeżeli go akceptujemy wybieramy "Rezerwuj". W przeciwnym przypadku wybieramy polecenie "Więcej". W kolejnym oknie "Dostępne terminy" można sprawdzić inne propozycje kolejno dostępnych wizyt za pomocą funkcji oznaczonej graficznie ">>>".
- Wybór wizyty potwierdzamy poprzez "Zatwierdź" uprzednio zaznaczając pole "Przyjmuję do wiadomości, że wizyta .....". Ten komunikat oznacza, że do czasu przesłania zeskanowanego dokumentu skierowania rezerwacja ma charakter tymczasowy o statusie "Oczekująca".
- 4. W celu przesłania zeskanowanego dokumentu skierowania należy wrócić do okna dialogowego "Zaplanowane wizyty" i wybrać funkcję "załączniki".
- 5. Po przesłaniu załącznika status rezerwacji zmieni się na "oczekująca"
- 6. Po pozytywnym zweryfikowaniu przesłanego załącznika (zeskanowany dokumentu skierowania) rezerwacja zmieni status na "**przyjęta**"

## III. Odwołanie terminu wizyty

1. Po zalogowaniu się na swoje konto wybierz okno dialogowe "Zaplanowane wizyty"

- 2. Dokonaj wyboru polecenia "odwołaj", dla wizyty którą chcesz anulować.
- 3. Wyświetli się kolejne okno dialogowe gdzie należy wybrać opcję "Zatwierdź"
- 4. Odwołana rezerwacja wizyty otrzyma status "Anulowana / Odrzucona"
- IV. Zablokowanie konta w systemie "e-rejestracja".
- 1. Należy wypełnić "Wniosek o zablokowanie dostępu do rejestracji internetowej", który można otrzymać w rejestracji szpitala oraz znaleźć na naszej stronie internetowej.
- 2. Zablokowanie dostępu nastąpi w terminie 7 dni roboczych od daty złożenia wniosku.
- 3. Informacja o zablokowaniu konta zostanie wysłana na adres e-mail podany we wniosku.
- V. Minimalne wymagania
- 1. Dostęp do internetu pozwalający na swobodne przesyłanie załączników.
- 2. Dozwolone formaty załączników: .XML, .PDF, .JPG, .JPEG, .PNG.